# **City of Huntsville**

## **Online Business License Process**

With this Online Business License Application you can; apply for a New Business License, Pay fee for New approved License, Check status of New License application, Submit supporting documents, and renew a current business license.

#### LOGIN PROCESS

If you are a returning user (have already created an account) click Log-In.

| City of Huntsville<br>Business License Applica | ation                                             |
|------------------------------------------------|---------------------------------------------------|
| Home Start Application Help                    |                                                   |
| Welcome to the City of Huntsville Online I     | Business License Application                      |
| Use this site to                               | :                                                 |
| Apply for a New Business License Check         | Status of existing Application                    |
| Renew an existing Business License Pay F       | ee for Approved Business License                  |
| How to g                                       | et started:                                       |
| First Time Users                               | Returning Users                                   |
| Review Business License Requirements here      | Completed Application Forms                       |
| Must create a User Account                     | Username and Passwerd you created                 |
| Create Account                                 |                                                   |
| Once logged in you can <u>Start</u> an applie  | ation or review an existing <u>Application</u> .  |
| © Copyright 2014 All Rights Reserved   C       | ty of Huntsville, Alabama I <u>Privacy Policy</u> |

Returning Users Log In by entering Username and Password and Click on Log In

| City of Huntsville<br>Business License Application                                     | DER | [Log In ] |
|----------------------------------------------------------------------------------------|-----|-----------|
| Home Start Application Help                                                            |     |           |
| Log IN Please enter your username and password. Register if you don't have an account. |     |           |

## **CREATE A NEW ACCOUNT**

#### Click Create Account

| City of Huntsville<br>Business License Application                                            |
|-----------------------------------------------------------------------------------------------|
| Home Start Application Help                                                                   |
| Welcome to the City of Huntsville Online Business License Application                         |
| Use this site to:                                                                             |
| Apply for a New Business License Check Status of existing Application                         |
| Renew an existing Business License Pay Fee for Approved Business License                      |
| How to get started:                                                                           |
| First Time Users Returning Users                                                              |
| Review Business License Requirements here Completed Application Forms                         |
| Must create a User Account Username and Password you created                                  |
| Create Account Log In                                                                         |
| Once logged in you can <u>Start</u> an application or review an existing <u>Application</u> . |
| © Copyright 2014 All Rights Reserved   City of Huntsville, Alabama   Privacy Policy           |

Enter your **Username, E-Mail, and Password,** confirm Password and if you are an existing City of Huntsville Business Owner enter your **TaxPayerID**; click the **Create User**, button.

| City of Huntsville<br>Business License Application                                                                                                    |   |
|----------------------------------------------------------------------------------------------------|---|
| Home Start Application Help                                                                                                    |   |
| CREATE A NEW ACCOUNT Use the form below to create a new account. Passwords are required to be a minimum of 6 Account Information User Name: E-mail: Password: Confirm Password: Confirm Password: If you are an existing City of Huntsville Business Owner please enter your City of Huntsville TaxPayer Id Number. TaxPayerID: Create User | 2 |

#### **NEW BUSINESS LICENSE APPLICATION**

Click Start, to begin the Application process, or click Application to vew existing applications .

| City of Huntsville<br>Business License Applica  | tion                                           |
|-------------------------------------------------|------------------------------------------------|
| Home Start Application Help                     |                                                |
| Welcome to the City of Huntsville Online Bu     | siness License Application                     |
| Use this site to:                               |                                                |
| Apply for a New Business License Check S        | tatus of existing Application                  |
| Renew an existing Business License Pay Fee      | for Approved Business License                  |
| How to get                                      | started:                                       |
| First Time Users                                | Returning Users                                |
| Review Business License Requirements here       | Completed Application Forms                    |
| Must create a User Account                      | Username and Password you created              |
| Create Account                                  | <u>Log In</u>                                  |
| Once logged in you can <u>Start</u> an applicat | ion or review an existing Application.         |
| © Copyright 2014 All Rights Reserved   City     | of Huntsville, Alabama   <u>Privacy Policy</u> |

If you clicked Start, click New and answer the questions in the form below and click Continue

| CITY OF HUNTS<br>BUSINESS LICENSE API                                                                                                 |                                                                                         | Welcome Test UserI<br>[Log Out] |
|----------------------------------------------------------------------------------------------------|-----------------------------------------------------------------------------------------|---------------------------------|
| Start Application Hep                                                                                                    | $\sim$                                                                                  |                                 |
| New License or Renewal?                                                                                                    | ● New<br>Renewal                                                                        |                                 |
| Specific business category if applicable?                                                                                             | O Contractor License (ex. Painting, Electric)<br>O Business License (ex. Retail, Sales) |                                 |
| Are you adding or removing any schedules?                                                                                             |                                                                                         |                                 |
| Do you have any changes to your taxpayer information,<br>such as a change in address (mailling or location) or a<br>different FEIN #? |                                                                                         |                                 |
| Are you paying for the current year only?                                                                                             |                                                                                         |                                 |
| Is the business physically located in Huntsville, AI?                                                                                 | ⊖Yes<br>⊖No                                                                             |                                 |
| Is business location commercial or residential based?                                                                                 | O Residential<br>O Commercial                                                           |                                 |
| What is the type of ownership for this business?                                                                                      | Sole Proprietorship Partnership Corporation UP ULP ULC                                  |                                 |

Verify the information is correct, click each form under the **Forms Required** column and fill out the form save it to your computer. Click the **Browse** button and find the form click it to display it under **Submit Form** column. Click **Upload** this will upload the form and each form will be

|                                                             | File Submitted              |         |
|-------------------------------------------------------------|-----------------------------|---------|
| displayed under the File Submitted column. Note: If you see | 1                           | a red   |
| exclaimation Mark under the File submitted column you ha    | ve not uploaded the require | d file. |

| City of Hu<br>Business                                                                                                    | untsville<br>License App                         | olication                                                                                                    | Welcome Test user!<br>[Log Out] |
|----------------------------------------------------------------------------------------------------|--------------------------------------------------|----------------------------------------------------------------------------------------------------|---------------------------------|
| Home Start Application                                                                                                    | Help                                             |                                                                                                    |                                 |
| Dow<br>User Test User<br>Type                                                                                                    | AppID: 271<br>New Status: New StartD<br>Cost. Pa | fill out and then upload your complete<br>TaxID: 121212 Loc No:<br>late:[11/19/2014 8:18:40 AM Complety<br>ymentDate: AuthCode:<br>Memo:<br>Pay Now | ed form<br>teDate               |
| Forms Required                                                                                                    |                                                  | Submit Form                                                                                                    | File Submitted                  |
|                                                                                                    |                                                  |                                                                                                    |                                 |
| OwnershipForm.pdf                                                                                                    |                                                  | Browse Upload                                                                                                    | 1                               |
| OwnershipForm.pdf priv_license_residential.pdf                                                                                                  |                                                  | Browse Upload<br>Browse Upload                                                                                                    | !<br>!                          |
| OwnershipForm.pdf priv_license_residential.pdf StatusConfirmationForm.pdf                                                                       |                                                  | Browse Upload<br>Browse Upload<br>Browse Upload                                                                                                    | !<br>!<br>!                     |
| OwnershipForm.pdf priv_license_residential.pdf StatusConfirmationForm.pdf TaxReturn.pdf                                                         |                                                  | Browse Upload<br>Browse Upload<br>Browse Upload<br>Browse Upload                                                                                    | 1<br>1<br>1<br>1<br>1           |
| OwnershipForm.pdf         priv_license_residential.pdf         StatusConfirmationForm.pdf         TaxReturn.pdf         Submit Additional File: |                                                  | Browse Upload<br>Browse Upload<br>Browse Upload<br>Browse Upload<br>Browse                                                                          | L<br>L<br>L<br>Upload           |

If you are required to submit additional form(s) do so using the **Submit Additional File:** Name the form browse out to the file select it then click upload.

When all forms have been filled out and uploaded click Submit Application.

|               | City of Hu<br>Business        | untsville<br>License A                                         | Application                                                                                                | OPEN                                                        | Welcome Test user!<br>[Log Out] |
|---------------|-------------------------------|----------------------------------------------------------------|----------------------------------------------------------------------------------------------------|-------------------------------------------------------------|---------------------------------|
| Home S        | tart Application              | Help                                                           |                                                                                                    |                                                             |                                 |
| Use           | Dow<br>er: Test User<br>Type: | nload each required<br>AppID: 271<br>New Status: New S<br>Cost | file, fill out and then up<br>TaxID: 12<br>tartDate: 11/19/2014 8:<br>PaymentDate: Auth<br>Memo<br>Pay Now | lload your complete<br>1212 Loc N<br>18:40 AM Comp<br>Code: | eted form<br>o:<br>pleteDate:   |
| Form          | ns Required                   |                                                                | Submit Form                                                                                                |                                                             | File Submitted                  |
| Owne          | rshipForm.pdf                 |                                                                | Browse                                                                                                    | Upload                                                      | ntsvilleOwnershipForm.pdf       |
| priv_licen    | se_residential.pdf            |                                                                | Browse                                                                                                    | Upload                                                      | v_license_residential.pdf       |
| StatusCon     | firmationForm.pdf             |                                                                | Browse                                                                                                    | . Upload                                                    | ionFormSCF-1-Fillable.pdf       |
| Tax           | Return.pdf                    |                                                                | Browse                                                                                                    | Upload                                                      | TaxReturn.pdf                   |
| Submit        | Additional File:              |                                                                |                                                                                                    | Browse                                                      | Upload                          |
| Return To App | Uploa<br>Dilication List      | ad all completed form                                          | ns and Submit Applicat<br>Submit Application                                                               | ion to License De                                           | epartment                       |

Click **Ok** to send the completed forms to the License Department

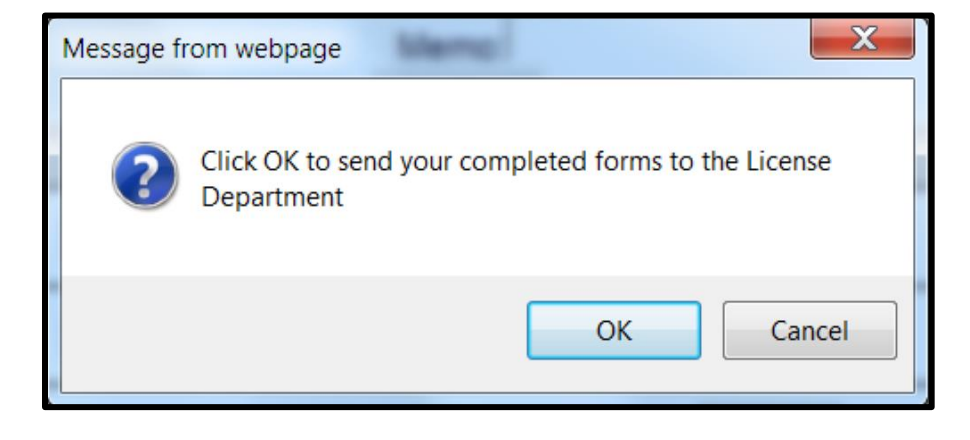

You will see the screen below confirming your application has been submitted for review

| City of Hunt<br>1805<br>E A L          | sville<br>cense Application                                                                                                    | Welcome Test user!<br>[Log Out] |
|----------------------------------------|----------------------------------------------------------------------------------------------------|---------------------------------|
| Home Start Application Ho              | elp                                                                                                    |                                 |
| User: Test User Ap<br>Type:New         | Your application has been submitted for Rev<br>pID: 271 TaxID: 121212 Lo<br>Status:New StartDate: 11/19/2014 8:18:40 AM C<br>Cost: PaymentDate: AuthCode:<br>Memo:<br>Pay Now | view<br>bc No:<br>CompleteDate: |
| Forms Required                         | Submit Form                                                                                                    | File Submitted                  |
| OwnershipForm.pdf                      | Browse Upload                                                                                                    | ntsvilleOwnershipForm.pdf       |
| priv_license_residential.pdf           | Browse Upload                                                                                                    | v_license_residential.pdf       |
| StatusConfirmationForm.pdf             | Browse Upload                                                                                                    | ionFormSCF-1-Fillable.pdf       |
| TaxReturn.pdf                          | Browse Upload                                                                                                    | TaxReturn.pdf                   |
| Submit Additional File:                | Browse                                                                                                    | Upload                          |
| Upload all CReturn To Application List | completed forms and Submit Application to Licens Submit Application                                                                                                    | e Department                    |

Click **Return to Application List,** to see your list of and/or status of your Business License Applications.

#### **RENEWAL OF A BUSINESS LICENSE (New way with PAY NOW active)**

To renew a current Business License > Click Start > Click Renewal, answer the questions and click Continue

| CITY OF HUNT<br>BUSINESS LICENSE AP                                                                                                   | SVILLE PLICATION                                                                        | Velcome Test User!<br>[Log Out] |
|----------------------------------------------------------------------------------------------------|-----------------------------------------------------------------------------------------|---------------------------------|
| Home Start Application Help                                                                                                    |                                                                                         |                                 |
| Start Application Process                                                                                                    |                                                                                         |                                 |
| New License or Renewal? RENEWAL form must be completed, scanned and attached.                                                         | ○ New<br>● Renewal                                                                      |                                 |
| Specific business category if applicable?                                                                                             | O Contractor License (ex. Painting, Electric)<br>O Business License (ex. Retail, Sales) |                                 |
| Are you adding or removing any schedules?                                                                                             | OYes<br>ONo                                                                             |                                 |
| Do you have any changes to your taxpayer information,<br>such as a change in address (mailling or location) or a<br>different FEIN #? | OYes<br>ONo                                                                             |                                 |
| Are you paying for the current year only?                                                                                             | ○Yes<br>○No                                                                             |                                 |
| Is the business physically located in Huntsville, Al?                                                                                 |                                                                                         |                                 |
| Is business location commercial or residential based?                                                                                 |                                                                                         |                                 |
| What is the type of ownership for this business?                                                                                      |                                                                                         | Continue                        |

If you are:

- 1. Renewing a **Business** License (not a Contractor license with Inspection dept.)
- 2. Not adding or removing any schedules
- 3. Don't have any changes to your taxpayer information
- 4. Paying for the current year only, and
- 5. Have previously paid for **at least one prior tax year**, then you are eligible to pay online and will be taken to the Locations screen.

| New License or Renewal? RENEWAL form must be completed, scanned and attached.                                                         | ○ New                                         |
|----------------------------------------------------------------------------------------------------|-----------------------------------------------|
| Specific business category if applicable?                                                                                             | O Contractor License (ex. Painting, Electric) |
| Are you adding or removing any schedules?                                                                                             | O Yes<br>● No                                 |
| Do you have any changes to your taxpayer information,<br>such as a change in address (mailling or location) or a<br>different FEIN #? | ⊖Yes<br>●No                                   |
| Are you paying for the current year only?                                                                                             | ● Yes<br>○ No                                 |

## Select your Location

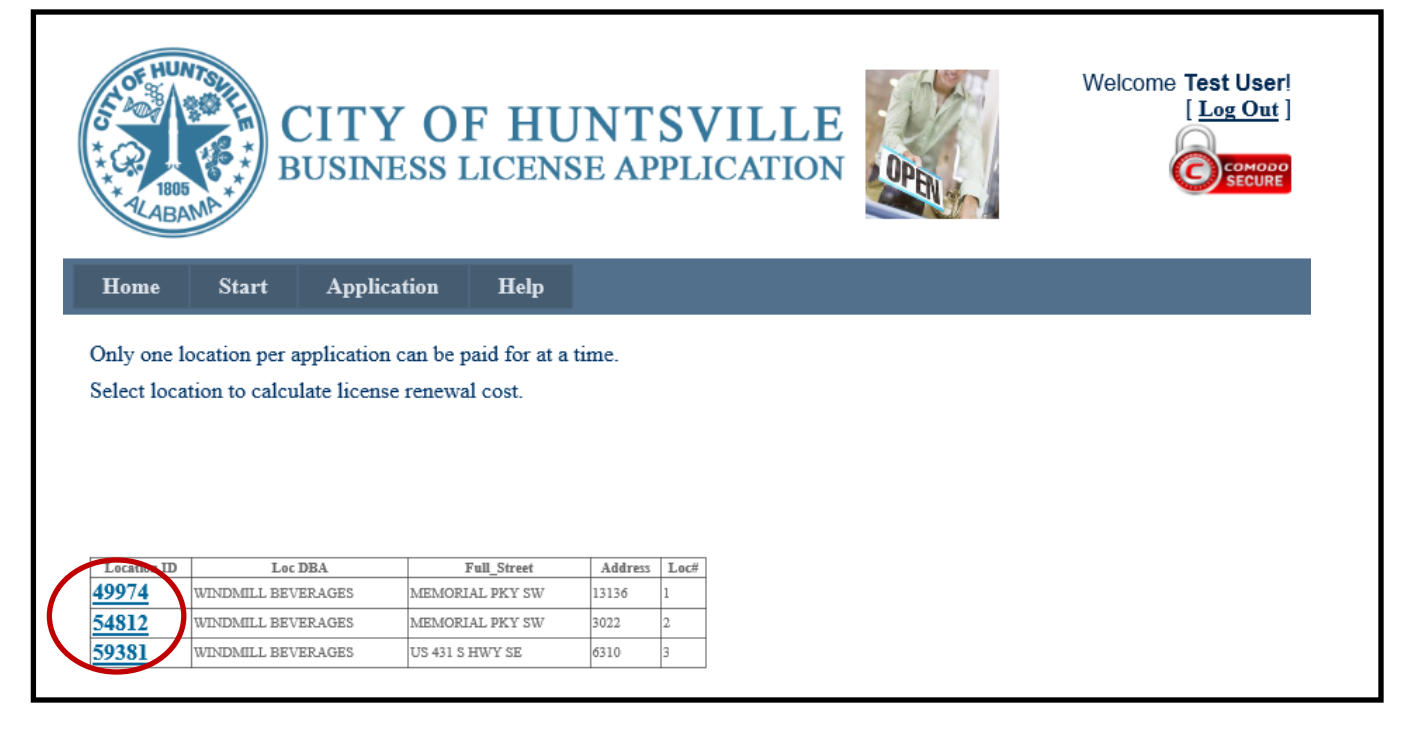

Select a Schedule to pay, and continue until all Schedules are completed

| S DE HUMT               | CITY O<br>BUSINESS                                                                              | F HUN<br>LICENSE                                              | ITSVILLE<br>APPLICATION                                                                                       | OPEN               | Welcome Test User!<br>[Log Out] |  |
|-------------------------|-------------------------------------------------------------------------------------------------|---------------------------------------------------------------|----------------------------------------------------------------------------------------------------|--------------------|---------------------------------|--|
| Home                    | Start Application                                                                               | Help                                                          |                                                                                                    |                    |                                 |  |
| Current Tax T           | Year: 2020<br>a Schedule Number                                                                 |                                                               |                                                                                                    |                    |                                 |  |
| 08 011 LONG<br>56 MERCH | SchDesc<br>E RETAIL LIQUOR- CLASS II (PACKAC<br>ANT RETAIL                                      | E)                                                            | Amt         Sch#         SchID           0.00         08 011         162           0.00         56         71 |                    |                                 |  |
| I swear o               | Schedule Total:<br>Issue Fee:<br>Penalty/Late Fe<br>Total Cost:<br>or affirm the above is a tru | \$0.00<br>\$12.00<br>e: \$0.00<br>\$12.00<br>e and correct st | ]<br> <br> <br>  atement to the best of m                                                                     | y knowlege and bel | lief. Continue                  |  |

On the Schedule Calculation screen, enter the required amount and hit the **Calculate** button, then **Ok** to continue

| tor thur to the total total to | C B          | CITY O<br>USINESS I    | F HUN<br>LICENSE J | TSVILL<br>APPLICATIO | E OPEN | Welcome Test User!<br>[Log Out] |  |
|----------------------------------------------------------------------------------------------------|--------------|------------------------|--------------------|----------------------|--------|---------------------------------|--|
| Home                                                                                                    | Start        | Application            | Help               |                      |        |                                 |  |
| Schedule #                                                                                                    |              | Description MERCHANT F | RETAIL             |                      |        |                                 |  |
| Enter Gros                                                                                                    | s Receipts A | nd/Or Computation      | n For This Sched   | ule                  |        |                                 |  |
| GROSS                                                                                                    |              |                        | 10000              | Fee<br>I \$65.0      | 0      |                                 |  |
|                                                                                                    |              | Calculate              |                    |                      |        |                                 |  |

After all schedules have been entered, you can then check the **affirmation checkbox** and **Continue** 

| CI<br>BU                                                                                                    | TY OF HUNTSVILLE<br>SINESS LICENSE APPLICATION                                                                                                    |
|----------------------------------------------------------------------------------------------------|----------------------------------------------------------------------------------------------------|
| Home Start .                                                                                                  | Application Help                                                                                                    |
| Current Tax Year: 2020 Please select a Schedule N Schnbr Sched 08 011 LOUNGE RETAIL LIQUOR 56 MERCHANT RETAIL | Sumber         Sche         SchiD           - CLASS II (PACKAGE)         BUSINESS         \$1,200.00         08 011           GROSS         \$65.00         56         71 |
|                                                                                                    |                                                                                                    |
| S                                                                                                    | chedule Total:       \$1,265.00         ssue Fee:       \$12.00                                                                                                    |
| P                                                                                                    | enalty/Late Fee: \$379.50                                                                                                    |
| Т                                                                                                    | otal Cost: \$1,656.50                                                                                                    |
| vear or affirm the                                                                                            | above is a true and correct statement to the best of my knowlege and belief                                                                                               |

Upload your renewal form and any additional supporting files, if needed, and then hit the Pay

Now button

| CITY OF HUNTSVILLE<br>BUSINESS LICENSE APPLICATION                                                              |
|----------------------------------------------------------------------------------------------------|
| Home Start Application Help                                                                                     |
| Renewals are delimquent after January 31st of each year. Please call 256-427-5082 for Penalty & Interest rates. |
| Application has been Approved and is Ready for Payment                                                          |
| User: Test User ApplicationID: 1066 TaxID: 48985 Loc No: 1 Dept: CT                                             |
| ApproveDate: 9/18/2020 3:17:12 PM PaymentDate: AuthCode:                                                        |
| CompleteDate:<br>Memo:Online reportat, signed by Test User.<br>Pay Now                                          |
| Submit Additional File: Upload                                                                                  |
| Submit Application                                                                                              |

You will now be taken to the **Online Payment Gateway**, which is outlined further below in the **PAYMENT PROCESS** section

## **RENEWAL OF A BUSINESS LICENSE (Old way with PAY NOW inactive)**

To renew a current Business License > Click Start > Click Renewal, answer the questions and

### click Continue

| CITY OF HUNTS<br>BUSINESS LICENSE AP                                                                                                  | SVILLE<br>PLICATION                                                                     | me Test User!<br>[Log Out]<br>COMODO<br>SECURE |
|----------------------------------------------------------------------------------------------------|-----------------------------------------------------------------------------------------|------------------------------------------------|
| Home Start Application Help                                                                                                    |                                                                                         |                                                |
| Start Application Process New License or Renewal? RENEWAL form must be completed, scanned and attached.                               | ○ New<br>● Renewal                                                                      |                                                |
| Specific business category if applicable?                                                                                             | O Contractor License (ex. Painting, Electric)<br>O Business License (ex. Retail, Sales) |                                                |
| Are you adding or removing any schedules?                                                                                             | ○Yes<br>○No                                                                             |                                                |
| Do you have any changes to your taxpayer information,<br>such as a change in address (mailling or location) or a<br>different FEIN #? | O Yes<br>O No                                                                           |                                                |
| Are you paying for the current year only?                                                                                             | ○Yes<br>○No                                                                             |                                                |
| Is the business physically located in Huntsville, AI?                                                                                 |                                                                                         |                                                |
| Is business location commercial or residential based?                                                                                 |                                                                                         |                                                |
| What is the type of ownership for this business?                                                                                      |                                                                                         | Continue                                       |

Scan your renewal form to your computer and browse out to the renewal form and upload the form using Submit **Additional File field.** 

| City of Huntsville<br>Business License Application                                                                                                    |  |  |  |  |  |  |  |  |
|----------------------------------------------------------------------------------------------------|--|--|--|--|--|--|--|--|
| Home Start Application Help                                                                                                    |  |  |  |  |  |  |  |  |
| Dist     Appletion       Please scan in your renewal form and Upload as additional file       User:     Test User       ApplD:     272       TaxID:     121212       Loc No:       Type:     Renewal       Status:     New       Status:     New       Status:     New       Cost:     PaymentDate:       AuthCode:       Memo:       Pay Now |  |  |  |  |  |  |  |  |
| Submit Additional File: Browse Upload                                                                                                    |  |  |  |  |  |  |  |  |
| Upload all completed forms and Submit Application to License Department Return To Application List Submit Application                                                                                                    |  |  |  |  |  |  |  |  |

Click Submit Application

You will get confirmation on the screen that your application has been submitted for Review

| City of Huntsy<br>Business Lice          | ville<br>ense Application                                                                                                    | Welcome Test User!<br>[Log Out] |
|------------------------------------------|----------------------------------------------------------------------------------------------------|---------------------------------|
| Home Start Application Help              |                                                                                                    |                                 |
| User: Test User AppID<br>Type: Renewal S | Your application has been submitted for R<br>272 TaxID: 121212<br>Status New StartDate 11/19/2014 9:28:45 AN<br>Cost PaymentDate: AuthCode:<br>Memo:<br>Pay Now | Loc No:                         |
| Forms Required                           | Submit Form                                                                                                    | File Submitted                  |
|                                          | Browse Uploa                                                                                                    | ad <u>TaxReturn_Renewalpdf</u>  |
| Submit Additional File:                  | Brows                                                                                                    | e                               |
| Upload all con                           | npleted forms and Submit Application to Lice                                                                                                    | nse Department                  |
| Return To Application List               | Submit Application                                                                                                    |                                 |

Click "Return to Application List"

A list of your applications with the columns headings Application ID, Type, Status, Started, Completed, Paid, Pay Code and the Memo will be displayed. You can check the status of your application on this screen.

|   | City of Huntsville<br>Business License Application |         |             |                    |                        |                        |          |                                                                           |
|---|----------------------------------------------------|---------|-------------|--------------------|------------------------|------------------------|----------|---------------------------------------------------------------------------|
|   | Home St                                            | tart /  | Application | Help               |                        |                        |          |                                                                           |
|   | Pending Application(s)                             |         |             |                    |                        |                        |          |                                                                           |
| ( | Application<br>ID                                  | Туре    | Status      | Started            | Completed              | Paid                   | Pay Code | Memo                                                                      |
| V | <u>159</u>                                         | New     | Approved    | 9/19/2014 8:31 AM  |                        |                        |          | Ready for payment<br>by:lparker                                           |
|   | <u>160</u>                                         | New     | Approved    | 9/19/2014 9:02 AM  |                        |                        |          | Awaiting approval.<br>by:lparker Ready for<br>Payment by:lparker          |
|   | <u>162</u>                                         | New     | Approved    | 9/19/2014 10:58 AM |                        |                        |          | Pending Fire<br>inspection.<br>by:lparker Ready for<br>payment by:lparker |
|   | 207                                                | Renewal | Approved    | 10/15/2014 8:49 AM |                        |                        |          | Ready for payment<br>by:lparker                                           |
|   | 208                                                | New     | Complete    | 10/15/2014 8:52 AM | 11/13/2014 10:25<br>AM | 11/13/2014 10:15<br>AM | 123456   | Ready for payment<br>by:lparker                                           |

To open the application, click the underlined number under **"Application ID"** column.

#### PAYMENT PROCESS

Open the City of Huntsville Business License Application and click **Application** on the home screen.

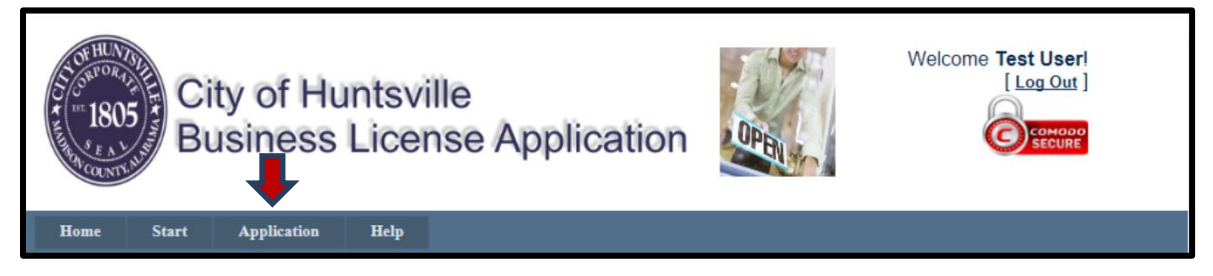

If the **Status** of the application is **Approved**; click on the underlined **Application ID** number to open the application.

|                   | City of Huntsville<br>Business License Application |             |                    |                     |      |          |                                                                           |  |
|-------------------|----------------------------------------------------|-------------|--------------------|---------------------|------|----------|---------------------------------------------------------------------------|--|
| Home S            | tart 4                                             | Application | Admin Help         |                     |      |          |                                                                           |  |
| $\frown$          |                                                    | $\bigcap$   | P                  | ending Application( | s)   |          |                                                                           |  |
| Application<br>ID | Туре                                               | Status      | Started            | Completed           | Paid | Pay Code | Memo                                                                      |  |
| <u>162</u>        | New                                                | Approved    | 9/19/2014 10:58 AM |                     |      |          | Pending Fire<br>inspection.<br>by:Iparker Ready for<br>payment by:Iparker |  |
| <u>163</u>        | New                                                | Approved    | 9/19/2014 10:58 AM |                     | b    |          | Ready for payment<br>by:lparker                                           |  |
| 207               | Renewal                                            | Approved    | 10/15/2014 8:49 AM |                     |      |          | Ready for payment<br>by:lparker                                           |  |

Once the Application is opened click the "Pay Now" button if you are ready to make payment.

| City of Hu<br>Business                                                                                                    | Intsville<br>License Application | Welcome Test User!<br>[Log Out] |  |  |  |  |  |  |
|----------------------------------------------------------------------------------------------------|----------------------------------|---------------------------------|--|--|--|--|--|--|
| Home Start Application                                                                                                    | Help                             |                                 |  |  |  |  |  |  |
| Application has been Approved and is Ready for Payment         User:       Test User       AppID:       259       TaxID:       121212       Loc No:         Type:       New       Status:       Approved       StartDate:       11/13/2014       8:52:36 AM       CompleteDate:         Cost:       \$75.00       PaymentDate:       AuthCode:       TranID:         Memo:       Ready for poyment by:       Iparker |                                  |                                 |  |  |  |  |  |  |
| Forms Required                                                                                                    | Submit Form                      | File Submitted                  |  |  |  |  |  |  |
| OwnershipForm.pdf                                                                                                    | Browse Upload                    | yofHuntsvilleOwnershipForm.pdf  |  |  |  |  |  |  |
| priv_license_commercial.pdf                                                                                                    | Browse Upload                    | priv_license_commercial.pdf     |  |  |  |  |  |  |
| TaxReturn.pdf                                                                                                    | Browse Upload                    | TaxReturn.pdf                   |  |  |  |  |  |  |
| Submit Additional File:                                                                                                    | Browse                           | . Upload                        |  |  |  |  |  |  |
| Return To Application List                                                                                                    | Submit Application               |                                 |  |  |  |  |  |  |

Confirm Payment information if correct Click Continue

| City of Huntsville<br>1805<br>Online Payment Gateway                                                                                                   |      |
|----------------------------------------------------------------------------------------------------|------|
| About                                                                                                    |      |
| CREATE PAYMENT *Indicates required entry ACCOUNT *Account Name: HUNTSVILLE BUSINESS LICENSE WEB  Complete payment entry and click continue to proceed. |      |
| PAYMENT  *Payment Amount: 85.00 Payment ID: TaxpayerID: 121212; Location Nbr: 3 Memo: AppID: 208 *Entered By: Test User  Return Cont                   | inue |

Confirm payment information; if correct click **Pay Now** or Click Return to Payment Window.

| City of Huntsville<br>Online Payment Gateway    |                                               |                                           |                       |  |  |  |  |  |
|-------------------------------------------------|-----------------------------------------------|-------------------------------------------|-----------------------|--|--|--|--|--|
| Notice: Upon clicking<br>and transferred to the | the PayNow button you<br>Forte Payment System | u will be leaving the City<br>as Network. | of Huntsville website |  |  |  |  |  |
|                                                 | Credit Card                                   | <u>eCheck</u>                             |                       |  |  |  |  |  |
| Amount:                                         | \$85.00                                       | \$85.00                                   |                       |  |  |  |  |  |
| Service Fee:                                    | \$2.13                                        | \$1.50                                    |                       |  |  |  |  |  |
| Total Amount:                                   | \$87.13                                       | \$86.50                                   |                       |  |  |  |  |  |
| Return to Payment                               | PayNow                                        |                                           | $\searrow$            |  |  |  |  |  |

Fill in the Payment Method, Billing information and click "NEXT"

| Payment Method       |               |
|----------------------|---------------|
| XXXX XXXX XXXX XXXX  | MM YYYY CVV   |
| VISA BISCOVER        | Them Cal      |
| Billing information  | United States |
| Company name*        |               |
| First and last name* |               |
| Address line 1       |               |
| Address line 2       |               |
| City                 | $\checkmark$  |
| Postal code          | Phone number  |
| Email address        |               |

Review the information and click "AUTHORIZE"

| Payment Informatio                                      | n                                    | 1 | Edit |
|---------------------------------------------------------|--------------------------------------|---|------|
| VISA City Of Hu<br>Mr. Test<br>Visa Credi<br>Exp. 09/20 | ntsville Test<br>t Card - 1111<br>15 |   |      |
| Amount Summary                                          |                                      |   |      |
| Sub-Total:                                              | \$85.00                              |   |      |
| Service Fee:                                            | \$2.13                               |   |      |
| Amount:                                                 | \$87.13                              |   |      |
|                                                         |                                      |   |      |
|                                                         |                                      |   |      |
|                                                         |                                      |   |      |
|                                                         |                                      |   |      |
|                                                         |                                      |   |      |

The Screen below will be displayed **"Application is Complete, License will be mailed".** Make note of the **TranID**. You will need this number to Print the receipt

| City of Hunts<br>Business Lice                                                                                                    | ense Application   | Welcome Test User!<br>[Log Out] |  |
|----------------------------------------------------------------------------------------------------|--------------------|---------------------------------|--|
| Home Start Application Hel                                                                                                    | p                  |                                 |  |
| Print Receipt         Application is Complete, License will be mailed         User:       Test User       ApplD:       259       1axID:       121212       Loc No: |                    |                                 |  |
| Forms Required                                                                                                    | Submit Form        | File Submitted                  |  |
| OwnershipForm.pdf                                                                                                    | Browse Upload      | yofHuntsvilleOwnershipForm.pdf  |  |
| priv_license_commercial.pdf                                                                                                    | Browse Upload      | priv_license_commercial.pdf     |  |
| TaxReturn.pdf                                                                                                    | Browse Upload      | TaxReturn.pdf                   |  |
| Submit Additional File:                                                                                                    | Browse             | Upload                          |  |
| Return To Application List                                                                                                    | Submit Application |                                 |  |

To print receipt enter the COHTranID

| City of Huntsville Payment Confirmation   |
|-------------------------------------------|
| Enter COHTranID number to reprint receipt |
| COHTranID                                 |
| Return to Payment                         |
| Click the to print receipt                |
| City of Huntsville Payment Confirmation   |
| Enter COHTranID number to reprint receipt |
| COHTranID 1903                            |

 1/14/2015 2:08:54 PM

 HUNTSVILLE BUSINESS LICENSE WEB

 Approval Code: 123456 COHTranID: 1903

 Payment Amount: \$75.00

 Service Fee: \$1.95

 Total Amount: \$76.95

 Payment ID: TaxpayerID: 121212; Location Nbr:

 Memo: AppID: 259

 Entered By: Test User

 Visa | sale | 1111

 Thank you!

 Return

Return to Payment

## CHANGE OR RESET YOUR PASSWORD

Click Change Your password or Reset your password on the Log In Window on the Home page.

Click the action you want to complete.

| City of Huntsville<br>Business License Application                                                                                                    | DPEN | [Log In ] |
|----------------------------------------------------------------------------------------------------|------|-----------|
| Home Start Application Help                                                                                                    |      |           |
| Log IN<br>Please enter your username and password.<br>Register if you don't have an account.<br>Account Information<br>Username:<br>Password:<br>Log In |      |           |
| Once logged in you om <u>Change Your Password</u> .<br>Forgotten your passwerd you can <u>Reset Your Password</u> .                                     |      |           |

## Change Your Password

Enter your old Password, New Password, and Confirm New Password and click Change Password.

| City of Huntsville<br>Business License Application                                                                                                    | OPENIA | Welcome Test User!<br>[Log Out] |
|----------------------------------------------------------------------------------------------------|--------|---------------------------------|
| Home Start Application Help                                                                                                    |        |                                 |
| CHANGE PASSWORD<br>Use the form below to change your password.<br>New passwords are required to be a minimum of 6 characters in length.<br>Account Information<br>Old Password:<br>New Password:<br>Confirm New Password: |        |                                 |
| Cancei Change Password                                                                                                    |        | N                               |

**Reset your password;** Enter your User Name and Click **Submit**, your password will be emailed to you and then you can reset/change your password if you choose to.

| City of Huntsville<br>Business License Application | OPEN | Welcome Test User!<br>[Log Out] |
|----------------------------------------------------|------|---------------------------------|
| Home Start Application Help                        |      |                                 |
| Forgot Your Password?                              |      |                                 |
| Enter your User Name to receive your password.     |      |                                 |
| User Name:                                         |      |                                 |
| Submit                                             |      |                                 |